## 1. Change the Internet Options.

- (1) Click "Tools" -> "Internet Options".
- (2) Click "Security" Tab -> "Custom level...".
- (3) Select "Downloads" -> "Automatic prompting for file downloads" -> "Enable" .

| Internet Options                                                                                                    | ? 🔀                                                                                                    |
|----------------------------------------------------------------------------------------------------|----------------------------------------------------------------------------------------------------|
| General Security Privacy Content Connections F                                                                                                    | Programs Advanced                                                                                                    |
| Select a zone to view or change security settings.                                                                                                    |                                                                                                    |
| 🤮 🝕 🗸 🔇                                                                                                    | Security Settings - Internet Zone                                                                                                    |
| Internet Local intranet Trusted sites Rest                                                                                                    | Settings                                                                                                    |
| Internet  This zone is for Internet websites, except those listed in trusted and restricted zones.  Security level for this zone Allowed levels for this zone: Medium to High | <ul> <li>Enable</li> <li>Prompt</li> <li>Downloads</li> <li>Automatic prompting for file downloads</li> <li>Disable</li> <li>Enable</li> <li>Font download</li> <li>Disable</li> <li>Enable</li> <li>Enable</li> <li>Enable</li> <li>Prompt</li> <li>Enable</li> <li>Prompt</li> <li>Disable</li> <li>Enable</li> <li>Prompt</li> <li>Enable</li> <li>Prompt</li> <li>Enable</li> <li>Prompt</li> <li>Enable</li> <li>Prompt</li> <li>Enable</li> <li>Prompt</li> <li>Trakes effect after you restart Internet Explorer</li> </ul> |
| ОК Саг                                                                                                    | Reset custom settings         Reset to:       Medium-high (default)         V       Reset         OK       Cancel                                                                                                    |
|                                                                                                    |                                                                                                    |

## 2. Turn Off the Pop-up Blocker.

- (1) Click "Tools" -> "Pop-up Blocker".
- (2) Select "Turn Off pop-up Blocker".

| Tools Help                                                                    |                                |                         |
|-------------------------------------------------------------------------------|--------------------------------|-------------------------|
| Delete Browsing History<br>InPrivate Browsing<br>Reopen Last Browsing Session | Ctrl+Shift+Del<br>Ctrl+Shift+P |                         |
| InPrivate Filtering<br>InPrivate Filtering Settings                           | Ctrl+Shift+F                   |                         |
| Pop-up Blocker                                                                | •                              | Turn Off Pop-up Blocker |
| SmartScreen Filter<br>Manage Add-ons                                          | ۲                              | Pop-up Blocker Settings |
| Compatibility View<br>Compatibility View Settings                             |                                |                         |